## **Revised KYC Text File Structure**

| S. | Field Name                    | Туре      | Size | Validation                                                                                                    | Remark                                                                                                    |
|----|-------------------------------|-----------|------|----------------------------------------------------------------------------------------------------|----------------------------------------------------------------------------------------------------|
| No |                               |           |      |                                                                                                    |                                                                                                    |
| 1. | UAN                           | Number    | 12   | <ol> <li>Mandatory</li> <li>Number should be as per verhoeff<br/>algorithm</li> <li>UAN should present in database</li> <li>Atleast one member id linked<br/>with UAN should be of the same<br/>establishment who is uploading<br/>the file</li> </ol> |                                                                                                    |
| 2. | Document Type                 | Character | 1    | <ol> <li>Mandatory</li> <li>Only from the list given in<br/>Remark</li> </ol>                                                                                                    | N-National Population<br>Register<br>A- AADHAR<br>P- Permanent Account<br>Number<br>B- Bank Account Number<br>T- Passport<br>D- Driving License<br>E- Election Card<br>R- Ration Card |
| 3. | Document<br>Number            | Character | 30   | <ol> <li>Mandatory</li> <li>Other Validations should<br/>according to document type</li> </ol>                                                                                                    |                                                                                                    |
| 4. | IFSC Code                     | Character | 11   | If at serial number 2 Value is 'B' then not null otherwise blank                                                                                                    |                                                                                                    |
| 5. | Name                          | Character | 85   | <ol> <li>Mandatory</li> <li>Special Characters are not allowed</li> </ol>                                                                                                    | Name should be as, as appear in KYC document                                                                                                    |
| 6. | Expiry Date                   | Date      |      | <ol> <li>If at serial number 2 value is 'D' or<br/>'T' then not null otherwise blank</li> <li>If not null should be greater than<br/>system date</li> </ol>                                                                                            | Date format should be<br>dd/mm/YYYY                                                                                                    |
| 7. | Educational<br>Qualifications | Character | 1    | Optional<br>Valid Values in {'I', 'N', 'M', 'S', 'G',<br>'P', 'D}' or blank                                                                                                    | I - Illiterate<br>N – Non Matric<br>M - Matric<br>S - Senior Secondary<br>G - Graduate<br>P - Post Graduate<br>D - Doctorate                                                          |
| 8. | Physically<br>Handicap        | Character | 1    | Optional<br>Y or N or blank                                                                                                    | Y - Yes<br>N - No                                                                                                    |
| 9. | Physically<br>Handicap        | Character | 1    | If 8 is Y than mandatory<br>Values in {'L', 'V', 'H') or blank                                                                                                    | L - Locomotive disability<br>V - Visual                                                                                                    |

|    | Category       |           |    |                                 | H - Hearing       |
|----|----------------|-----------|----|---------------------------------|-------------------|
| 10 | Gender         | Character | 1  | Optional                        | M - Male          |
|    |                |           |    | M or F or T or blank            | F - Female        |
|    |                |           |    |                                 | T - Trans Gender  |
| 11 | International  | Character | 1  | Optional                        | Y - Yes           |
|    | Worker         |           |    | Y or N or blank                 | N - No            |
| 12 | Marital Status | Character | 1  | Optional                        | M - Married       |
|    |                |           |    | M or U or W or D or blank       | U - Un-Married    |
|    |                |           |    |                                 | W - Widow/Widower |
|    |                |           |    |                                 | D - Divorcee      |
| 13 | Est ID         | Character | 15 | Mandatory                       |                   |
|    |                |           |    | This establishment should match |                   |
|    |                |           |    | with establishment login.       |                   |

## Steps to create Bulk KYC Text File :

- 1) Create Excel File with 13 columns as described in above table.
- 2) Save excel file as CSV (Comma Separated Value MS-DOS)
- 3) Open CSV in text editor like Notepad / Wordpad etc
- 4) Replace , with '#~#'
- 5) Save as filename.txt
- 6) This txt file has to be uploaded under KYC Upload Bulk KYC Text File

## Screenshots for creating bulk KYC text file are shown hereunder :

## Sample Excel File

| and en       | -                |                                            | 100          | 110-110  |                                      | 2.85100.00                   | And the second                        | -                                     | _         |                         |                                        |                  | ACHIC: N |
|--------------|------------------|--------------------------------------------|--------------|----------|--------------------------------------|------------------------------|---------------------------------------|---------------------------------------|-----------|-------------------------|----------------------------------------|------------------|----------|
| A Col        | Gastar<br>Gastar | - (H - (A<br>- H - (A<br>- H - (A<br>- H)) |              |          | inner<br>Stange Teel<br>Stange (s. ) | leven - S - N                | · · · · · · · · · · · · · · · · · · · | il Portal d<br>- actable + Dy<br>Sign | and an an | an Dubre Talpas         | E Aveda<br>E Aveda<br>PB -<br>Z Otter- | Sata mes         |          |
| AZ           | 6                |                                            | M2           |          |                                      |                              |                                       |                                       |           |                         |                                        |                  |          |
| 4            |                  | C                                          | 0            | E        | .F.                                  | fi -                         | Ħ.                                    | 1                                     | 14        | 1 A                     | 1.1.                                   | M                | N        |
| UAN          | DOCUMENT         | DOCUMENT NO.                               | IFSC CODE    | NAME     | EXPIRY DATE                          | EDUCATIONAL<br>QUALIFICATION | PHYSICALLY HANDICAP                   | PHYSICALLY<br>HANDICAP<br>CATEGORY    | GENDER    | INTERNATIONAL<br>WORKER | MARITAL<br>STATUS                      | ESTABLISHMENT ID |          |
| 100018336042 | A                | 123456789032                               |              | SURESH   |                                      | M                            | N                                     |                                       | M         | N.                      | M                                      | D5NHP0015639000  |          |
| 100024872890 | p                | AHAPIC123Q                                 | -            | SHRAVAN  |                                      | P                            | N                                     |                                       | M         | N                       | U                                      | D5NHF0015639000  |          |
| 100018116015 | 0                | 01-123456/090123                           |              | SENDRITA | 12/02/2015                           | G.                           | N                                     |                                       | 1         | N                       | W.                                     | DSNHP0035639000  |          |
| 100018136025 |                  | 12345678911                                | \$81N0001234 | ASHOK    |                                      | 0                            | N                                     |                                       | M         | N                       | 0                                      | DSNHP0019629000  |          |
| 00024872988  | A                | 423476769030                               |              | SU/DHER  |                                      | 5.                           | Ň.                                    |                                       | M         | Y                       | M                                      | D5NHP0019639000  |          |
| 00013336019  | 8                | 2245678906                                 | \$81N0001234 | SUDHIR   |                                      | 8                            | N.                                    |                                       | M         | Y                       | M.                                     | D5NHF0019639000  |          |
| 00018336003  | P                | ABC0687230                                 |              | SUDRIR   |                                      | 8                            | N                                     |                                       | M         | Y                       | M                                      | 05NHP0019639000  |          |
| 00024872874  | £                | 874563820913                               |              | SONIA    | 1.1                                  | 1                            | N:                                    |                                       | F         | N                       | U                                      | D5NHP0019639000  |          |
| 00018335996  | A                | 555678904432                               |              | RHEA     |                                      | N                            | N                                     |                                       | ŧ.        | N                       | U.                                     | D5NHP0015639000  |          |
| 00018335983  | A                | 894567332091                               |              | NUBY     |                                      | N                            | N                                     |                                       | +         | N                       | 0                                      | D5NHP0015639000  |          |
| 00024872861  | D                | DL-701586/7090122                          |              | ANAMIKA  | 11/09/2017                           | N                            | N                                     |                                       | 9         | N                       | M                                      | DSNHP0015639000  |          |
| 00018315977  | A                | 999220456788                               |              | ANMOL    |                                      | N                            | N                                     |                                       | M         | N                       | M                                      | D5NHP0019679000  |          |
| 00013335965  | Ρ.               | AUIPO7183P                                 |              | ANIAN    |                                      | M                            | N                                     |                                       | M         | N                       | M                                      | D5NHP0019639000  |          |
| 80624872857  | - A              | 7103427859016                              |              | SAHEB    |                                      | M                            | Υ                                     | 5.                                    | M         | N                       | M.                                     | U574HP0039639000 |          |
| 00018335954  | P                | PIKUNIA19H                                 |              | SAMIRA.  |                                      | M                            | N.                                    |                                       | F.        | N                       | M                                      | DSNHP0019639000  |          |
| 00018335949  | A                | 620945398001                               |              | RUPESH   | 1                                    | 1                            | N                                     |                                       | M         | 14                      | U.                                     | D5NHP0019639000  |          |
| 00024872842  | 4                | 400059626134                               |              | SAGAR    |                                      | 0                            | Y                                     | V                                     | M         | N                       | U :                                    | D5NHP0019639000  |          |
| 00018335931  | P                | ABCDE1520W                                 |              | RHOTHM   |                                      | ũ                            | P6.                                   |                                       | #         | N                       | U.                                     | D5NHP0015639000  |          |
| 00018115920  |                  | 90045398682                                | S81N0001234  | RAISHRI  |                                      | d .                          | N                                     |                                       | 9         | Y                       | 0                                      | D5NHP0019639000  |          |
| 00018115912  |                  | 24500345008                                | 581N0001234  | SADENA   | -                                    | м                            | Y.                                    | H                                     | f.        | N                       | W                                      | D5NHP0019639000  |          |
| i il Sheeti  | Shield 1         |                                            | _            |          | -                                    |                              |                                       | 195                                   |           |                         |                                        |                  | _        |
|              |                  |                                            |              |          |                                      |                              |                                       |                                       |           |                         |                                        | HICE UTLANS (C)  |          |